## 「JBA 大会エントリーのチームメンバー表」出力方法について

## ① 大会申込からエントリーした大会を選択 大会名が表示されていない場合は、 Team JBA 「申込履歴」をクリックしてください。 ☆ > 大会一覧 **≗**メンバー 🚢 チーム 大会一覧 **ぷ**チーム <u>申込履歴</u> > 申込中の大会 大会申込 大会番号 大会名 開催日 申込完了日時 申込状態 **¥** 支払 第 53回 秋季札幌地区ミニバスケットボー ル選手権 兼第50回 北海道大会予選会 第 39回 市長杯争奪札幌地区ミニバスケット 2024/10/01 ~ 2024/11/30 2024/09/16 15:43 支払済みまたは支払不要 📑 配送物 ボール少年団交流大会 ▼ ×−ル 新たに大会に申し込む

## ② 画面下「メンバーリストを出力する」を選択

| 選手                                                                                              | 849565920                        |    |             |    |                   |     |   |              |         |
|-------------------------------------------------------------------------------------------------|----------------------------------|----|-------------|----|-------------------|-----|---|--------------|---------|
| 選手                                                                                              | 940547181                        |    | 2013年12月10日 | 男性 | 7                 | 139 |   |              | 5       |
| 選手                                                                                              | 610402768                        |    | 2013年7月30日  | 男性 | 16                | 149 |   |              | 5       |
| 勝ち上がり情報                                                                                         |                                  |    |             |    |                   |     |   |              |         |
|                                                                                                 |                                  |    |             |    |                   |     |   |              | 勝ち上がり履歴 |
| <ul> <li>上位大会は設定</li> </ul>                                                                     | きされていません,                        |    |             |    |                   |     |   |              |         |
|                                                                                                 |                                  |    |             |    |                   |     |   |              |         |
|                                                                                                 |                                  |    |             |    |                   |     |   |              |         |
|                                                                                                 |                                  |    |             |    |                   |     |   |              |         |
| 師日由込情報:1                                                                                        | 女子の部                             |    |             |    |                   |     |   |              |         |
| 種目申込情報:                                                                                         | 女子の部                             |    |             |    |                   |     |   |              |         |
| 種目申込情報: 1<br>女子の部への申込は                                                                          | 女子の部                             |    |             |    |                   |     |   |              |         |
| 全日申込情報:3<br>女子の部への申込は                                                                           | <b>女子の部</b><br>ありません。            |    |             |    |                   |     |   |              |         |
| 延目申込情報:1<br>女子の部への申込は                                                                           | <b>女子の部</b><br>はありません。           |    |             |    |                   |     |   |              |         |
| 極目申込情報:1<br>女子の部への申込は<br>大会参加料                                                                  | <b>女子の部</b><br>ありません。            |    |             |    |                   |     |   |              |         |
| 極目申込情報:3<br>女子の部への申込は<br>大会参加料<br>料金名                                                           | <b>女子の部</b><br>ありません。            | 說明 |             | 金額 |                   | 资量  |   | 小計           |         |
| <ul> <li>         ・重目申込情報:         ・1         ・         ・</li></ul>                             | <b>女子の部</b><br>(ありません。<br>たりの参加料 | 說明 |             | 金額 | 13,000円           | 政康  | 1 | 小計<br>1      | 13,000  |
| <ul> <li>経目申込情報:ゴ</li> <li>女子の彫への申込は</li> <li>大会参加料</li> <li>料金名</li> <li>男子の部:チームあい</li> </ul> | <b>女子の部</b><br>(ありません。<br>たりの参加料 | 說明 | 3           | 会額 | 13,000 <b>F</b> J | 数量  |   | 小計<br>1<br>1 | 13,000  |

## ③出力項目を選択し、出力

| 出力設定                             |                                    | ・構成員区分:すべてに                                               |
|----------------------------------|------------------------------------|-----------------------------------------------------------|
| 構成員区分 8/2                        | ☑競技者 ☑コーチ ☑帯同審判 ☑チームスタッフ ☑その他      | <ul> <li>・出刀形式 ・頭与具なし</li> <li>・出場確認欄表示有無:表示たし</li> </ul> |
| 出力形式 必須                          | ○顔写真あり ◉顔写真なし                      |                                                           |
| 出場確認欄の表示有無 必須                    | ○表示する ◉表示しない                       |                                                           |
| ・ 構成員区分の「その他」<br>氏名を直接入力して登録したスペ | <b>について</b><br>タッフは「その他」として出力されます。 |                                                           |
|                                  | 3<br>世力する                          |                                                           |